## **ESR HOW TO GUIDE – ACCESSING PAYSLIP**

## STEP 1 – Go to My Payslip and P60 section

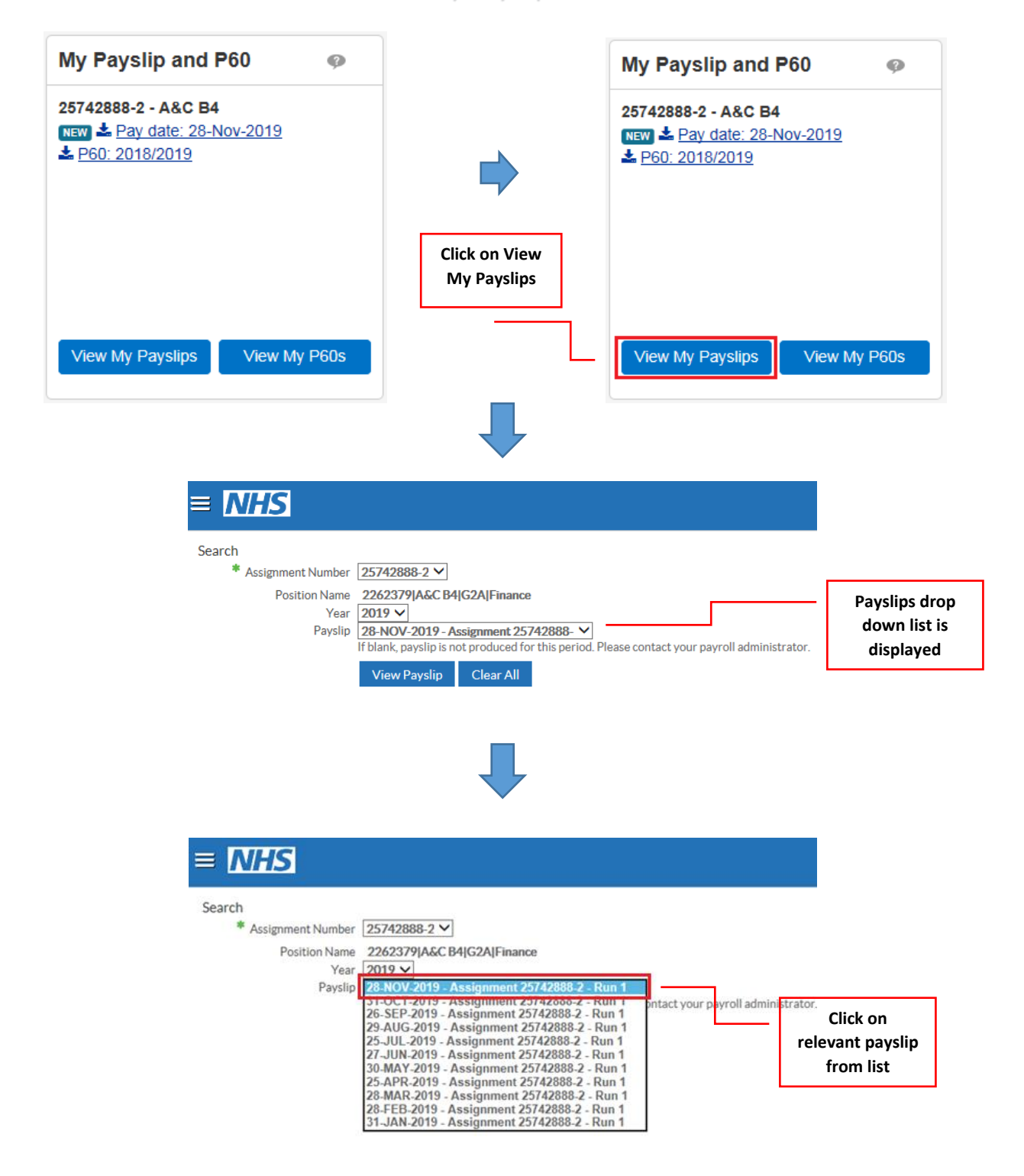

## STEP 2 – Saving and Opening Payslips

| Do you want to save                          | Do you want to save ePayslip.pdf (7.92 KB) from my.esr.nhs.uk? |             |            |                                   |             |                         |                        |                                     |                |           |   |   |  |  |
|----------------------------------------------|----------------------------------------------------------------|-------------|------------|-----------------------------------|-------------|-------------------------|------------------------|-------------------------------------|----------------|-----------|---|---|--|--|
|                                              |                                                                |             |            |                                   |             |                         | [                      | Click on save<br>to download        |                | <b></b>   |   |   |  |  |
| The ePayslip (2).pdf download has completed. |                                                                |             |            |                                   |             |                         |                        | Open   Open folder View downloads × |                |           |   |   |  |  |
|                                              |                                                                |             |            | Click on Open to<br>open document |             |                         |                        |                                     |                |           |   |   |  |  |
|                                              |                                                                |             |            |                                   |             |                         |                        |                                     |                |           |   |   |  |  |
| ASSIGNMENT NUMBER EMP                        |                                                                |             |            | LOYEE NAME                        |             |                         |                        |                                     |                |           |   |   |  |  |
| DEPARTMENT                                   |                                                                |             |            |                                   | IOB TITLE   |                         |                        | PAYSCALE DESCRIPTION                |                |           |   |   |  |  |
| Payroll                                      | A&C B4                                                         | ACE         |            | INC DATE                          |             |                         | Non Review Body Band 4 |                                     |                |           |   | _ |  |  |
| NHS                                          |                                                                | -           | HUL.       |                                   | 01 AUG 2018 |                         |                        | 20                                  |                | FISHDHASE |   |   |  |  |
|                                              |                                                                | TRISTOL and | No         | orth So                           | TAX OFFICE  |                         |                        | BR CUMU                             |                | NI NUMBER |   |   |  |  |
| PAY AND ALLOWANCES (                         | - MINUS A                                                      | MOUNT)      |            | 101.00                            |             |                         | DE                     | DUCTIONS (R INDICATES REFUN         | 2              |           | - |   |  |  |
| Basic Pay                                    |                                                                |             |            |                                   |             |                         | PAYNE                  | rE<br>S Pension 7.1%                |                |           |   |   |  |  |
| Year To Date Balances (This Employment Only) |                                                                |             |            |                                   |             | •                       | Th                     | is Period Summary                   | -              |           | - |   |  |  |
| GROSS PAY TAXABLE                            |                                                                |             | E PAY      |                                   |             | ENSIONABLE PAY          |                        | TAXABLE PAY                         |                |           |   |   |  |  |
| NI PAY OTHER NI PAY PREVIOUS                 |                                                                |             |            | S TAXABLE PAY                     |             |                         | AUENCY Monthle         | TOTAL                               | TOTAL PAYMENTS |           |   |   |  |  |
| NI CONTS OTHER NI CONTS PREVIOUS             |                                                                |             | S TAX PAID |                                   |             | OD END DATE 30 NOV 2019 | TOTAL                  | TOTAL DEDUCTIONS                    |                |           |   |   |  |  |
| PENSIONABLE PAY PENSION                      |                                                                |             | CONTS      |                                   |             | DATE 28 NOV 2019        |                        |                                     |                |           |   |   |  |  |
| 5D REF NUMBER EMPLOYE                        |                                                                |             |            |                                   |             |                         | BAC                    | NE                                  | T PAY          |           |   |   |  |  |